## **PROCEDIMENTO ISCRIZIONE ATTIVITA'**

## 1) Seleziona CORSI ABBONAMENTI- Iscriviti

| ₩ Wansport.com - LAPOLISMILE SS × +                                      |                    |                     |                       |                     |                     |                    |                      |                    | - 0 ×                          |
|--------------------------------------------------------------------------|--------------------|---------------------|-----------------------|---------------------|---------------------|--------------------|----------------------|--------------------|--------------------------------|
| $\leftarrow$ $\rightarrow$ C $\blacksquare$ polismile.wansport.com/start |                    |                     |                       |                     |                     |                    | • 🕁 🕻                | 🚇 🤷                | 📾 🗯 🍪 🗄                        |
| E S.S.D. A R.L. LAPOLISMILE                                              |                    |                     |                       |                     | ₩                   | 16:48:52 Lun 3     | 0 nov                | . —                | <b>^</b>                       |
| Benvenuto 🛱 Prenotazioni                                                 |                    |                     |                       |                     |                     |                    |                      |                    |                                |
| CALCIO                                                                   | BASKET             | PALLAVOLO           |                       |                     |                     |                    |                      |                    |                                |
| III PRENOTAZIONI                                                         | 30 📥 🔎             | 1 🛥                 | 2 🚅                   | 3 🔆                 | 4 🚓                 | 5                  | 6                    | 7                  |                                |
|                                                                          | lunedî<br>Novembre | MARTEDÌ<br>DICEMBRE | MERCOLEDÌ<br>DICEMBRE | GIOVEDÌ<br>DICEMBRE | VENERDÌ<br>DICEMBRE | SABATO<br>DICEMBRE | DOMENICA<br>DICEMBRE | LUNEDÌ<br>DICEMBRE |                                |
| 🛓 PROFILO 🗸 🗸                                                            |                    |                     |                       |                     |                     |                    |                      |                    |                                |
| FAMILIARI                                                                | Tipo copertura     | Tipo superficie     | $\mathcal{O}$         |                     |                     |                    |                      |                    |                                |
| IMPOSTAZIONI                                                             | 0.00               | 10.00 11.0          | 10.00                 | 12.00 14.00         | 15.00 16            | -00 47-00          | 10.00 10.00          | 20.00              | 24.00                          |
| CAMPO 3 U                                                                | 8:00 09:00         | 10:00 11:00         | 12:00                 | 13:00 14:00         | 15:00 16            | :00 17:00          | 18:00 19:00          | 20:00              | 21:00                          |
| самро 4 0                                                                | 8:00 09:00         | 10:00 11:00         | ) 12:00               | 13:00 14:00         | 15:00 16            | :00 17:00          | 18:00 19:00          | 20:00              | 21:00                          |
| самро 5 0.                                                               | 8:00 09:00         | 10:00 11:00         | ) 12:00               | 13:00 14:00         | 15:00 16            | :00 17:00          | 18:00 19:00          | 20:00              | 21:00                          |
| Unisciti a noi su Facebook                                               | 8:00 09:00         | 10:00 11:00         | 0 12:00               | 13:00 14:00         | 15:00 16            | :00 17:00          | 18:00 19:00          | 20:00              | 21:00                          |
| CAMPO 7 0                                                                | 8:00 09:00         | 10:00 11:00         | 0 12:00               | 13:00 14:00         | 15:00 16            | :00 17:00          | 18:00 19:00          | 20:00              | 21:00                          |
| E Scrivi qui per eseguire la ricerca                                     | 0                  | zi 🧕 🖻              |                       |                     |                     |                    |                      | ^ ⁄ @ ☜ ಋ          | ) 16:48<br>30/11/2020 <b>■</b> |

2) Seleziona l'attività che ti interessa. I contenitori in alto chiamati <u>BASKET, VOLLEY e HIP HOP</u> si riferiscono alle attività <u>AGONISTICHE</u>. Il contenitore chiamato ALTRI SPORT O ATTIVITA' si riferisce alle attività sportive di base, servizi di pre e post scuola, servizio mensa ecc.

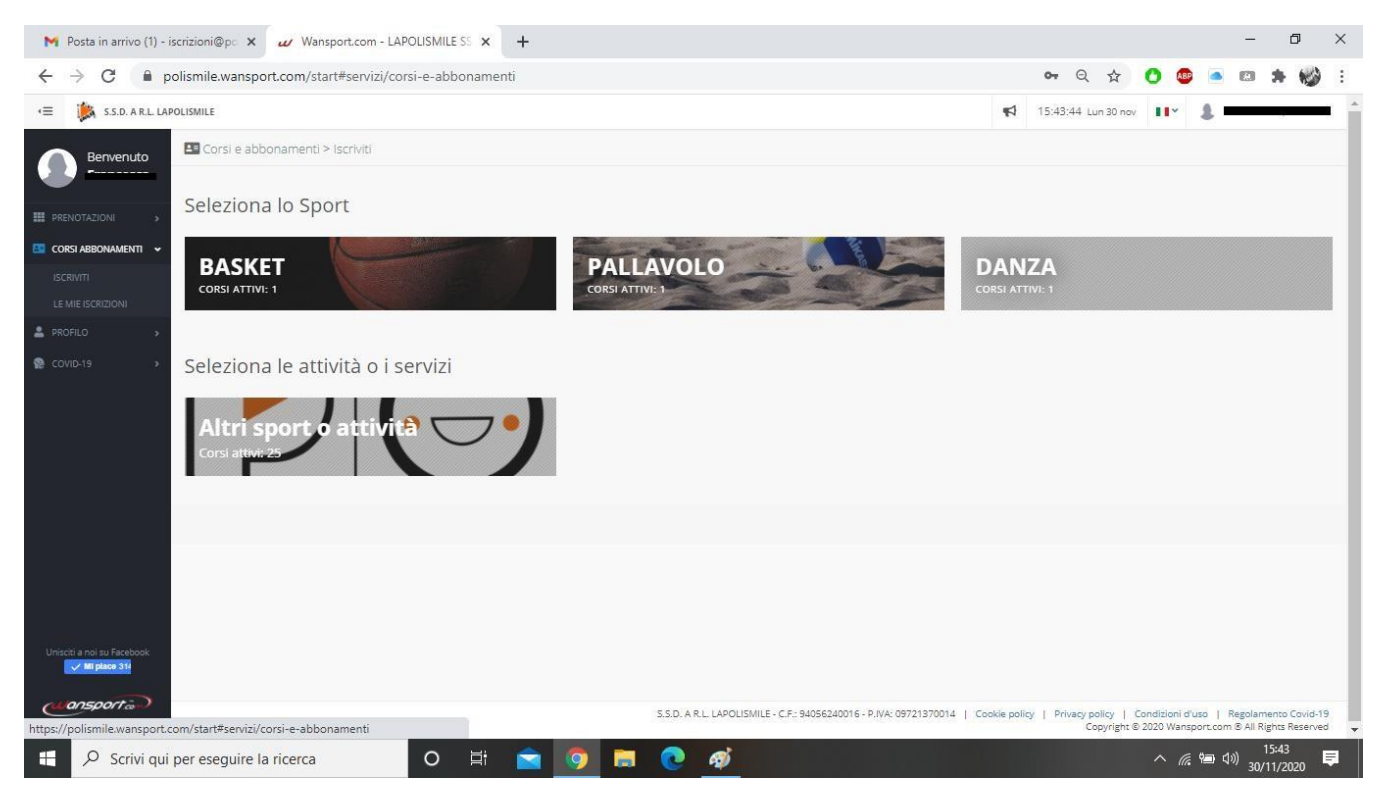

## 3) Seleziona la scuola in cui si svolge l'attività che ti interessa.

| Wansport.com - LAPOLISMILE S                            | s x +                                                 | - 0 ×                                     |
|---------------------------------------------------------|-------------------------------------------------------|-------------------------------------------|
| $\leftrightarrow$ $\rightarrow$ C $\square$ polismile.w | ansport.com/start#servizi/corsi-e-abbonamenti/sport/0 | 아 ☆ 🕐 🔤 🛋 🦛 🗐 🍪 :                         |
| 😑 🅌 S.S.D. A R.L. LAPO                                  | LISMILE                                               | ◀ 17:23:02 Lun 30 nov                     |
| Benvenuto                                               | Corsi e abbonamenti > Iscriviti > sport               |                                           |
| III PRENOTAZIONI >                                      | Seleziona la Categoria                                |                                           |
| CORSI ABBONAMENTI V                                     | Gambaro                                               | Andersen Infanzia                         |
| LE MIE ISCRIZIONI                                       |                                                       |                                           |
| PROFILO >                                               | Baricco                                               | Berta Infanzia                            |
| Secovid-19 >                                            |                                                       |                                           |
|                                                         | Berta                                                 | Coppino                                   |
| Unisciti a noi su Facebook<br>Vii piace 314             | Dal Piaz                                              | Duca D'aosta                              |
| Wansporta                                               | Falletti                                              | Fattori                                   |
| E 🔎 Scrivi qui per esegu                                | uire la ricerca O 🖽 🧑 🖻 🧮 💽                           | へ <i>候</i> 智 (4)) 17:23 早<br>30/11/2020 早 |

 Seleziona il contenitore con l'attività che ti interessa. <u>CORSI SPORTIVI</u>: corsi di propedeutica sportiva nelle palestre scolastiche. <u>ATTIVITA' SCOLASTICHE</u>: pre e post scuola e interscuola. <u>SERVIZI AGGIUNTIVI</u>: servizio mensa.

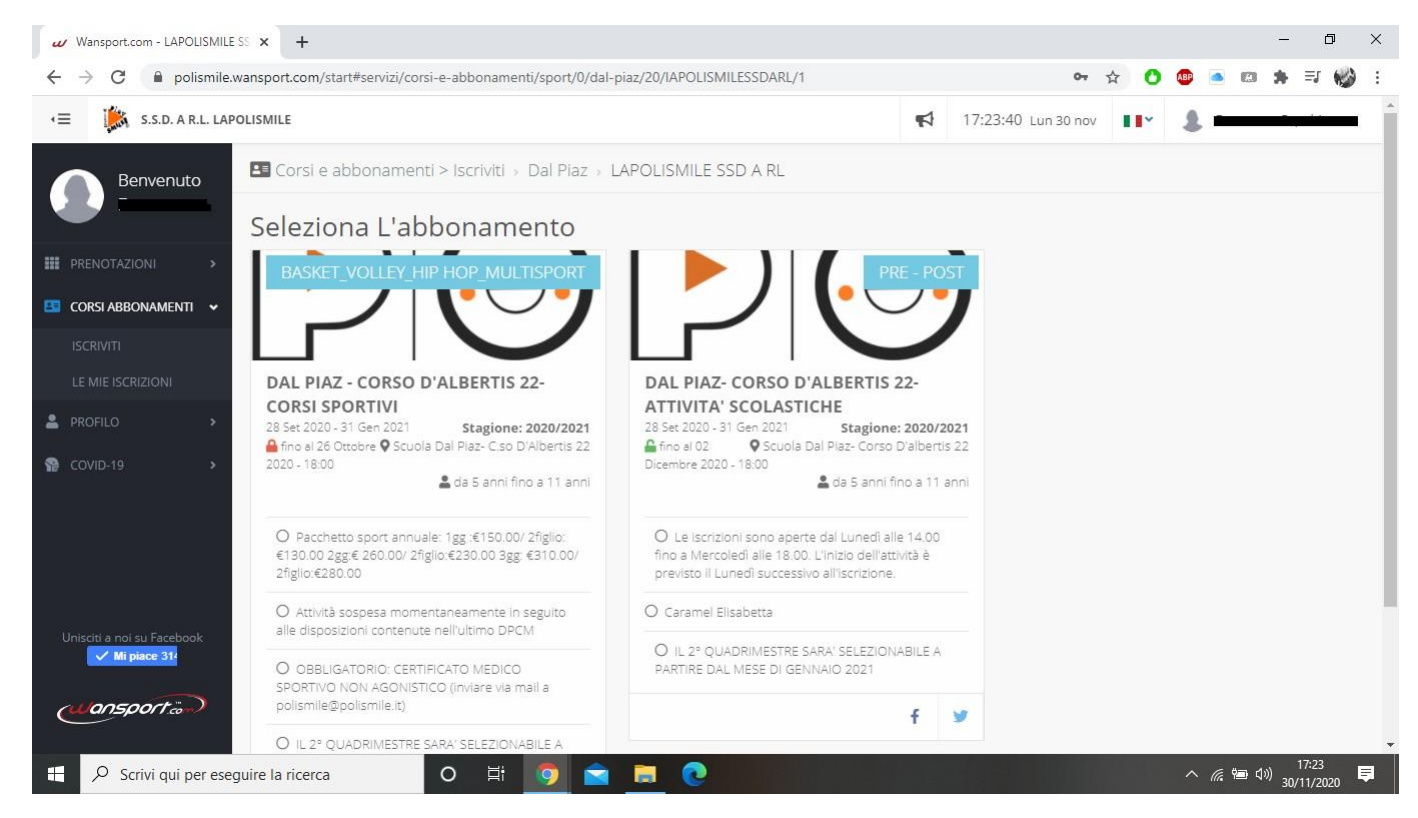

5) Nella prima parte della schermata troverete le informazioni del servizio (durata, orari di apertura del programma per le iscrizioni ecc). Nella sezione "Chi vuoi iscrivere?" seleziona il nome di tuo/a figlio/a.

| Wansport.com - LAPOLISMILE SS × +                                                                                                    | – 0 ×                                    |  |  |  |  |  |
|----------------------------------------------------------------------------------------------------|------------------------------------------|--|--|--|--|--|
| ← → C 🌘 polismile.wansport.com/start#servizi/corsi-e-abbonamenti/sport/0/dal-piaz/20/IAPOLISMILESSDARL/1/dal-piaz-corso-d-albertis                         | s-22-attivita-s 🕶 🚖 🚺 💩 💿 🛸 🗐 🍪 🗄        |  |  |  |  |  |
| CORSI ABBONAMENTI                                                                                                    | -                                        |  |  |  |  |  |
| ISCRIVITI 28 Set 2020 #31 Gen 2021 al Plaz- Corso D'albertis 22                                                                                            |                                          |  |  |  |  |  |
| LE MIE ISCRIZIONI O Frequenze: N.D.                                                                                                    |                                          |  |  |  |  |  |
| PROFILO > O Attività: N.D.                                                                                                    | - 10.00                                  |  |  |  |  |  |
| Orari: Le iscrizioni sono aperte dal Lunedi alle 14.00 fino a Mercoledi alle 18.00. L'inizio dell'attività è previsto il Lunedi successivo all'iscrizione. | € <b>10,00</b><br>Dettaglio costi        |  |  |  |  |  |
| O Descrizione: IL 2º QUADRIMESTRE SARA' SELEZIONABILE A PARTIRE DAL MESE DI GENNAIO 2021                                                                   | O € 10,00 - Tesseramento Usacli 2020/21  |  |  |  |  |  |
| O Istruttori:                                                                                                    | Dresodi con Viccrisione                  |  |  |  |  |  |
| O Prerequisiti: Nessuno                                                                                                    | Procedi con l'iscrizione                 |  |  |  |  |  |
| O Età: da 5 anni fino a 11 anni                                                                                                    | Torna indietro                           |  |  |  |  |  |
|                                                                                                    |                                          |  |  |  |  |  |
| Chi vuoi iscrivere?                                                                                                    |                                          |  |  |  |  |  |
| Gruppo familiare: POLISMILE                                                                                                    |                                          |  |  |  |  |  |
| Unisciti a noi su Facebook<br>Milpiace 314<br>Capofemiglie<br>Capofemiglie                                                                                 |                                          |  |  |  |  |  |
| 🕂 🔎 Scrivi qui per eseguire la ricerca 🛛 O 🛱 🧑 🖻 🦲 🧕                                                                                                    | へ <i>候</i> 9回 句別 17:24 早<br>30/11/2020 早 |  |  |  |  |  |

6) Nella seziona "Specifica le seguenti opzioni" seleziona l'attività che desideri svolgere. In alto a destra nel quadrato rosso verrà visualizzata la quota. Seleziona <u>PROCEDICON</u> <u>L'ISCRIZIONE.</u>

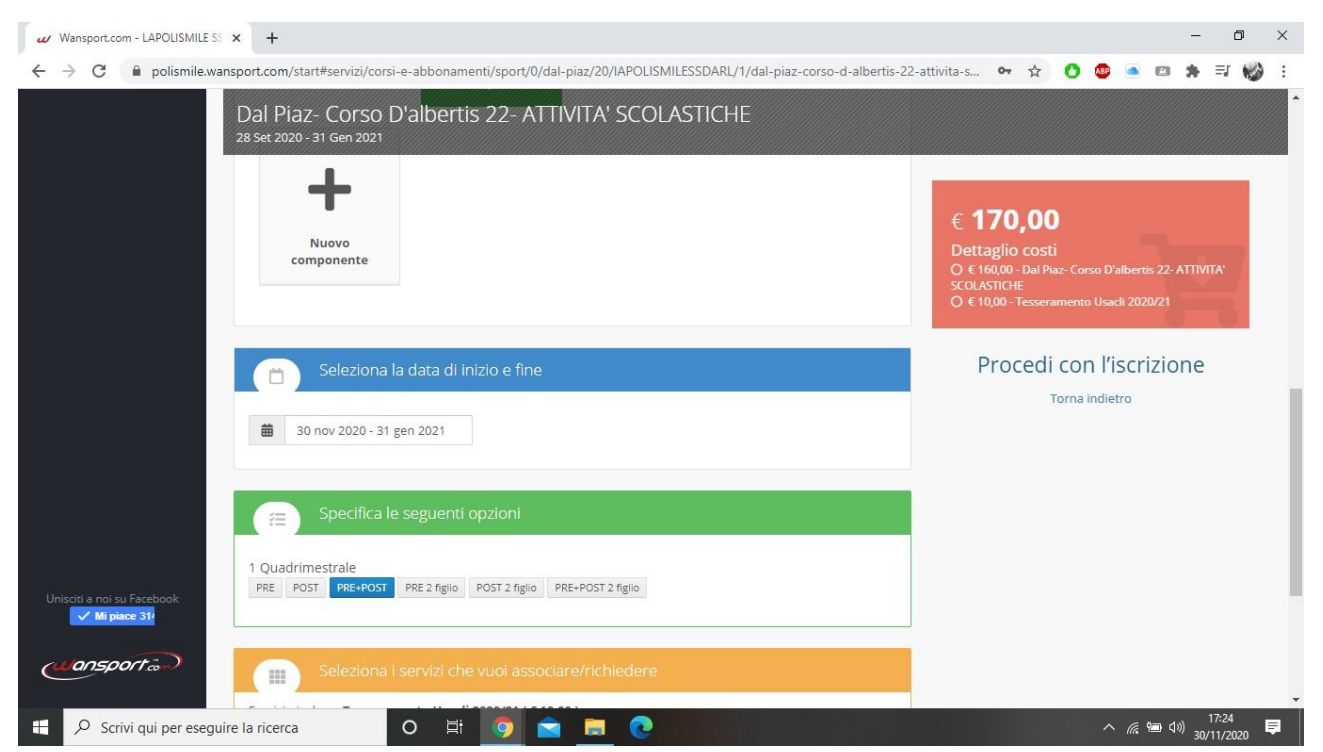

7) In questa pagina trovi il riepilogo dell'iscrizione e il <u>REGOLAMENTO</u>. Sotto il quadrato rosso con la quota troverai due metologie di pagamento: STRIPE( pagamento online con visa, mastercard o american express europea) PRESSO I NOSTRI UFFICI (su appuntamento telefonando al numero 011352855) Seleziona <u>CONFERMA L'ISCRIZIONE</u>.

| Wansport.com - LAPOLISMILE SS 🗙                             | < +                                                                                                    | - 0                                                          | × |  |  |  |  |
|-------------------------------------------------------------|----------------------------------------------------------------------------------------------------|--------------------------------------------------------------|---|--|--|--|--|
| $\leftarrow$ $\rightarrow$ C $\blacksquare$ polismile.wansp | port.com/start#servizi/corsi-e-abbonamenti/no-sport/0/dal-piaz/20/IAPOLISMILESSDARL/1/dal-piaz-corso-d-alberti                                                                                                    | tis-22-attivit 🕶 🛧 🚺 🙆 🥌 🖾 🛸 🗐 🍪                             | : |  |  |  |  |
| ISCRIVITI                                                   | Iscrizione di: Esempio Polismile<br>Dettaglio configurazione                                                                                                    |                                                              | * |  |  |  |  |
|                                                             | O Categoria: Dal Piaz                                                                                                    |                                                              |   |  |  |  |  |
| - PROFILO                                                   | O Data inizio e fine: 30 nov 2020 - 31 gen 2021                                                                                                    | <ul> <li>Pago presso la reception</li> <li>Stripe</li> </ul> |   |  |  |  |  |
| PCOVID-19 >                                                 | O Pianificazione: 1 Quadrimestrale: PRE                                                                                                    |                                                              | 1 |  |  |  |  |
|                                                             | O Servizi: 1 x Tesseramento Usacli 2020/21                                                                                                    | Conferma iscrizione                                          | 1 |  |  |  |  |
|                                                             | O Promozioni: Nessuno                                                                                                    | Torna indietro                                               | 1 |  |  |  |  |
|                                                             | O Coupon: Nessuno                                                                                                    |                                                              |   |  |  |  |  |
|                                                             | CONDIZIONI                                                                                                    |                                                              | 1 |  |  |  |  |
| Unisciti a noi su Facebook                                  | RICEVUTA PER DETRAZIONE:         Se il genitore che porta in detrazione è DIVERSO da chi ha fatto la registrazione, contestualmente all'iscrizione, si richiede di inviare una mail all'indirizzo polismile@polismile.it con i dati dell'altro genitore (cognome, nome, data di nascita e luogo, codice fiscale , indirizzo di residenza e mail). per poter emettere ricevuta corretta.         In caso contrario, si procederà con l'emissione della ricevuta, utilizzando i dati del genitore che ha fatto l'account.         Si AVVISA CHE IL NOMINATIVO RICHIEDENTE LA DETRAZIONE FISCALE NON POTRA' SUBIRE VARIAZIONI SUCCESSIVAMENTE ALL'EMISSIONE DELLA RICEVUTA DA PARTE DELL'ENTE.         REGOLAMENTO E INFORMATIVE PRIVACY ANNO SCOLASTICO 2020/2021 |                                                              |   |  |  |  |  |
| 🕂 🔎 Scrivi qui per eseguire                                 | la ricerca O 🗏 🧿 🚖 🗮 💽                                                                                                    | へ <i>慌</i> 😁 切》 17:25 📮                                      |   |  |  |  |  |

8) Inserisci il codice che ti è stato inviato al numero di cellulare scelto in fase di creazione dell'account.

| Wansport.com - LAPOLISMILE SS × +                                                                                    |                                                                                                    | - 0 ×                                                                 |
|----------------------------------------------------------------------------------------------------|----------------------------------------------------------------------------------------------------|-----------------------------------------------------------------------|
| $\leftarrow$ $\rightarrow$ C $\bullet$ polismile.wansport.com/start#servizi/corsi-e-abbonamenti/no-sport             | /0/dal-piaz/20/IAPOLISMILESSDARL/1/dal-piaz-corso-d-albertis-22-attivit 🗣 😭 🚺                                     | 💩 🔺 📾 🌸 🗐 🍪 🗄                                                         |
| +≡ 🎉 S.S.D. A.R.L. LAPOLISMILE                                                                                       | 📢 17:26:10 Lun 30 nov                                                                                             | 1                                                                     |
| Conferma iscrizione<br>Benvenuto<br>Abbiamo inviato un SMS al numero xxx<br>l'iscrizione non potrà essere completata | xxxx contenete il codice di conferma iscrizione, senza il quale                                                   | псне                                                                  |
| PRENOTAZIONI  CORSI ABBONAMENTI                                                                                      | Inserisci il codice di conferma                                                                                   | orso D'albertis 22- ATTIVITA'                                         |
| LE MIE ISCRIZIONI Non 1<br>Le MIE ISCRIZIONI Non 1<br>Invi<br>due n                                                  | ai ricevuto alcun sms?<br>mi un nuovo sms di conferma (attendere<br>inuti prima di chiedere il reinvio)           | à di pagamento                                                        |
| © COVID-19                                                                                                    |                                                                                                    | ma iscrizione                                                         |
| O Promozioni: Nessuno                                                                                                | a l'iscrizione X                                                                                                  | rna indietro                                                          |
| Coupon: Nessuno                                                                                                    |                                                                                                    |                                                                       |
| Unischt a noi su Facebook                                                                                            | ONDIZIONI                                                                                                    |                                                                       |
| RICEVUTA PER DETRAZIONE:                                                                                             | IILE - C.F.: 94056240016 - P.IVA: 09721370014   Cookie policy   Privacy policy   Condizion<br>Copyright © 2020 Wa | i d'uso   Regolamento Covid-19<br>ansport.com © All Rights Reserved 🖕 |
| 🗧 🔎 Scrivi qui per eseguire la ricerca 🛛 O 🗮 🧿                                                                       |                                                                                                    | へ 信 雪 43)<br>30/11/2020 単                                             |

## 9) Dopo aver inserito il codice seleziona COMPLETA L'ISCRIZIONE.

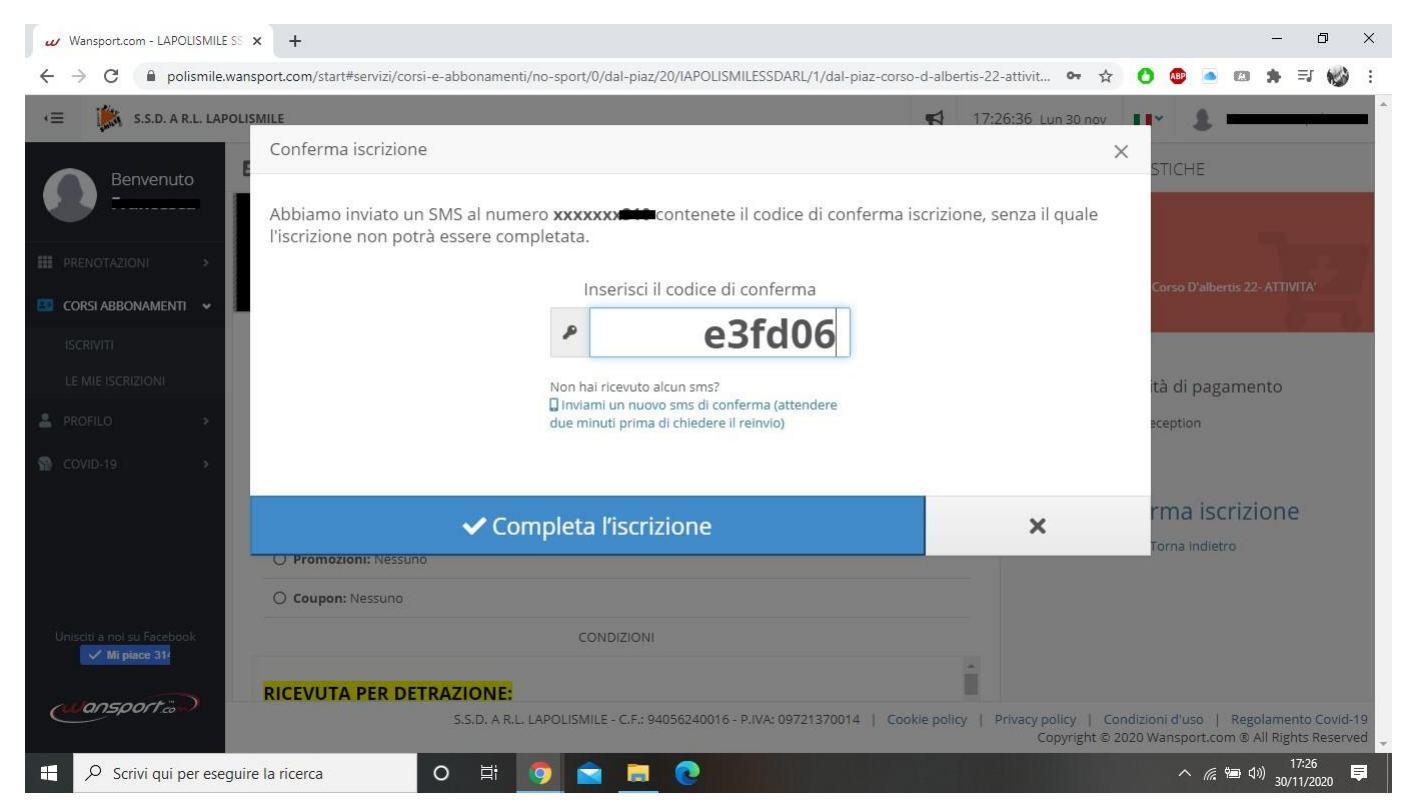

10) Hai completato la tua iscrizione. Nel prossimo tutorial troverai come pagare online. Per venire presso i nostri uffici ricordati di prendere appuntamento il Martedì e il Giovedì chiamando al numero 011352855.

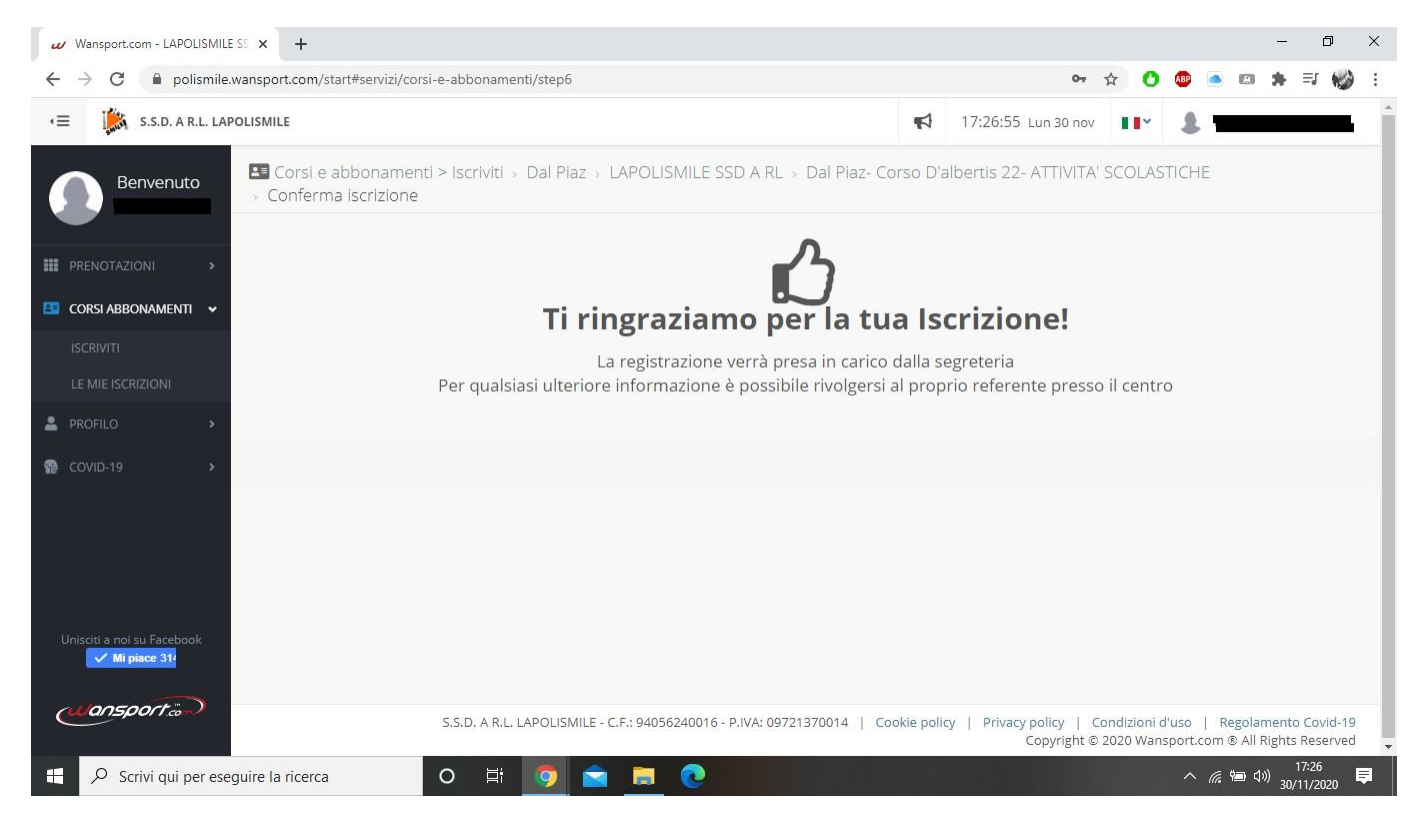